## Edulink One – Reset your password

1. Go to <u>https://www.edulinkone.com/</u> and enter "sidmouth" as the School ID.

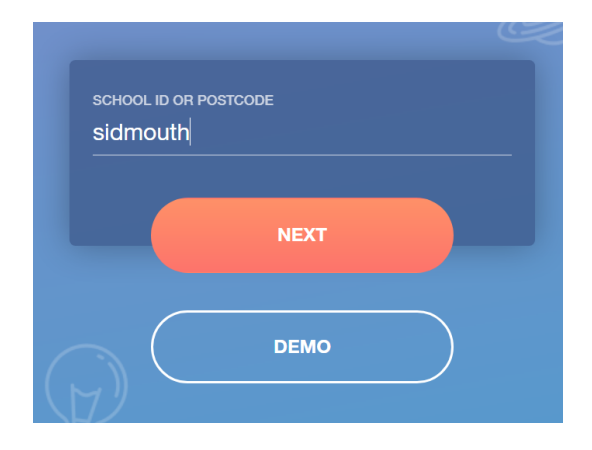

2. After clicking "Next", click on the "RESET LOGIN" button.

| ACCH I | Sidmouth College         | Z |
|--------|--------------------------|---|
|        | USERNAME PASSWORD        |   |
|        | REMEMBER ME? RESET LOGIN |   |
|        | LOG IN                   |   |

3. Enter your email address (the email address that you have provided to the College) in the box and click on "RESET PASSWORD".

| YOUR EMAI | ADDRESS        |  |
|-----------|----------------|--|
| test@tes  | st.com         |  |
|           |                |  |
|           | RESET PASSWORD |  |
|           |                |  |

4. You will then be sent an email providing instructions on how to reset your password.